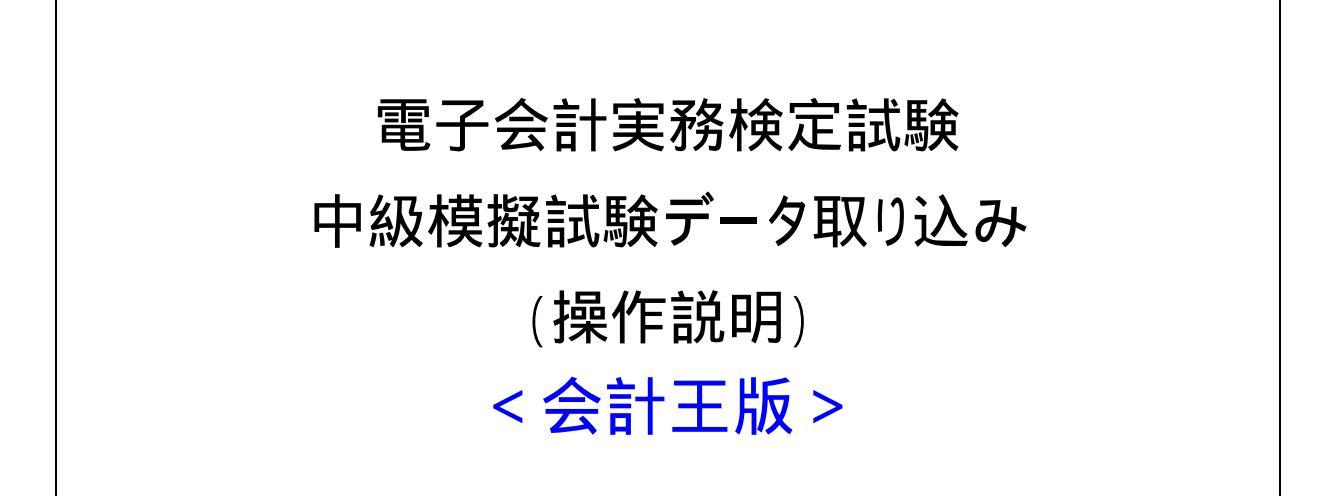

この施行順序は、電子会計実務検定中級模擬試験問題を実施するにあたり、会計ソフトにデー タを取り込む方法について、会計ソフト会社別にまとめております。試験を施行する会計ソフ トをお確かめのうえ、ご使用ください。 会計ソフト起動後に以下のメッセージが出た場合は[キャンセル]ボタンを選択します。

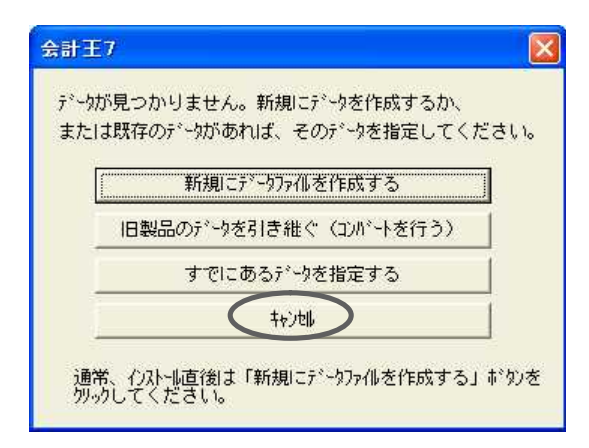

「ファイル」メニューから「データバックアップ/復元」を選択します。

| 1 | ファイル(E) 福集(E) 初期                                        | Ø | 帳簿(   | D   |
|---|---------------------------------------------------------|---|-------|-----|
|   | 新規作成(N)<br>データ選択(S)<br>利用者設定(R)                         |   |       |     |
|   | データ次年度更新(J)。<br>期主時高級統領理(7)                             |   |       |     |
| ķ | データバックアップ/復元(B)                                         |   |       |     |
|   | 環境設定( <u>A</u> )                                        |   |       |     |
|   | メニュー設定( <u>K</u> )<br>ツール( <u>T</u> )<br>ダイレクトメニュー表示(M) |   |       | ۰   |
|   | 総7M                                                     | Δ | lt+F4 | - 1 |

「データバックアップ / 復元」画面で、「バックアップデータ復元」を選択します。

| 実行(F8)     |
|------------|
| ‡ャシセ⊮(ESC) |
| ∿\$7°(F1)  |
|            |
| 参照(M)      |
|            |
| 参照(5)      |
|            |
|            |
|            |
|            |

「バックアップファイル」の[参照]ボタンをクリックします。

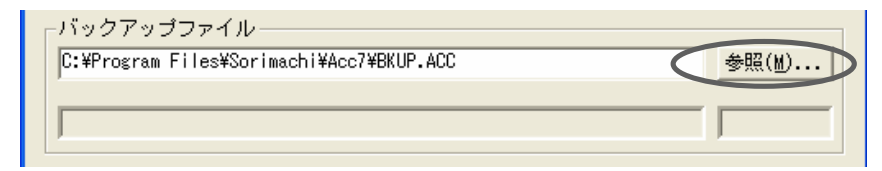

「バックアップファイルの指定」画面で、ダウンロードした会計データを保存したフォルダ(デ スクトップなど)を選択して開きます。

| <b>トラクアラノファイル</b>  | の指定           |   |       | ?      |
|--------------------|---------------|---|-------|--------|
| ファイルの場所型           | C eKaikei     | • | 🗢 🖻 🗗 | • 📰 •  |
| 💼 模擬語試験問題          | データ.ACC       |   |       |        |
|                    |               |   |       |        |
|                    |               |   |       |        |
| 7-11-200           |               |   |       | 80/(0) |
| 77イル名( <u>W</u> ): | 模擬試験問題データ.ACC |   |       | 開((()) |

「復元先のデータフォルダ」の[参照]ボタンをクリックします。

| ┌ 復元先のデータフォルダ 🦓 |       |
|-----------------|-------|
|                 | 参照(§) |
|                 |       |

「データフォルダ指定」画面で任意のフォルダ(例えばデスクトップ)を指定します。

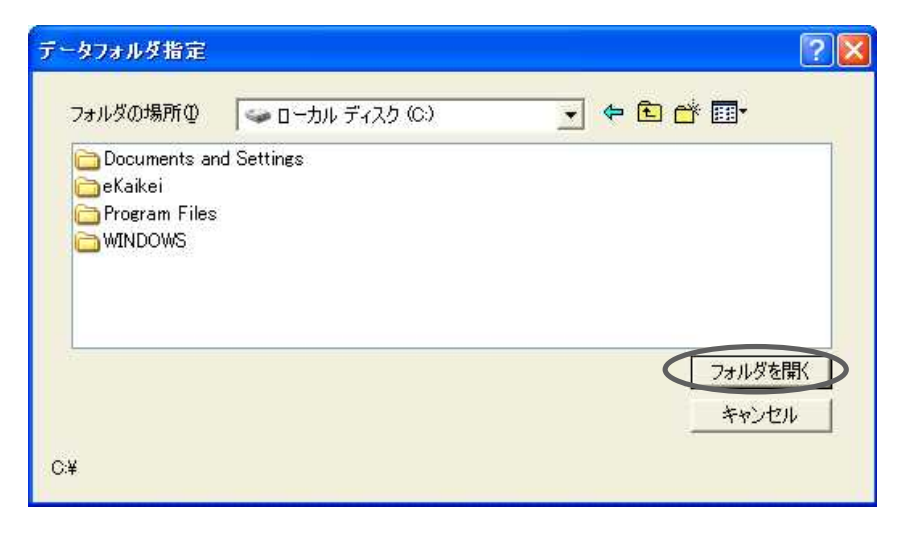

[実行]ボタンをクリックすると、データ復元が開始されます。

| ータバックアップ/復元                              | L              |
|------------------------------------------|----------------|
| 🔬 🔿 データバックアップ(B)                         | [実行(F8)]       |
| <sup>128</sup> ☞ バックアップデータ復元( <u>R</u> ) | キャンセル(ESC)     |
| 「ックアップファイルからデータを復元します。                   | (F1)           |
| パックアップファイル ―――                           |                |
| C:¥eKaikei¥模擬試験問題データ.ACC                 | 参照(M)          |
| 株式会社XYZ(問題)                              | 2005年度         |
| 復元先のデータフォルダ <u>?</u><br>C:¥eKaikei¥      | 参照( <u>S</u> ) |
|                                          |                |
|                                          | 1              |
| 「メールとして送信(E)<br># タ(n) ・ 「               |                |
| アメールとして送信(E)     4名(E):     「            |                |

データ復元が完了したら、「ファイル」メニューの「データ選択」を選択します。

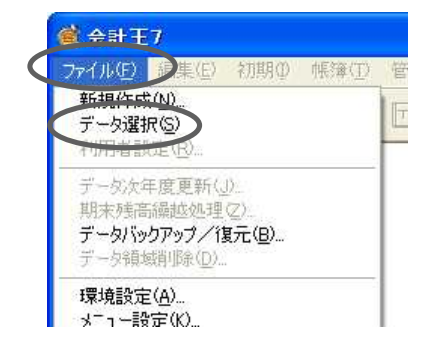

復元したデータが自動的に登録されています。その行をクリックし、[選択]ボタンをクリック すれば、試験データの読込は終了です。

| 📑 データ選択            |                                                                                      |
|--------------------|--------------------------------------------------------------------------------------|
| 「 フォルダ( <u>D</u> ) | □ 選択 ○ 検索 ○ 新規 ◎ 修正 ≥ 削除 ◎ 印刷 ? ▲ レブ ≥ 終<br>Enter F3(Insert) F4. F5(Delete) F7 F1 F8 |
| 選 会社No 会社名         | データ名称 年度                                                                             |
| 0001-0000 株式会社XYZ  | 2005                                                                                 |
| 〈新規登録〉             |                                                                                      |
|                    |                                                                                      |

| 📓 データ選択                      |                                                                                                    |
|------------------------------|----------------------------------------------------------------------------------------------------|
| 「 フォルダ(型)                    | <ul> <li>□ 選択 回検索 □ 新規 ■ 停正 図 削除 ②印刷 ③ ヘルプ 図 終了</li> <li>Enter F2 F3(Insert) F4 F5(Delete) F7 F1 F8</li> </ul> |
| 会社№ 会社名<br>✓ 001-0000株式会社XYZ | データ名称 年度 2005 ▲                                                                                                |
| 〈新規登録〉                       |                                                                                                    |
| レがついたら読込終了                   |                                                                                                    |